# دليل مستخدم التصديق الإلكتروني "تم"

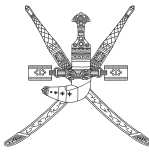

سلطنة عُمان وزارة النقل والاتصالات وتقنية المعلومات Sultanate of Oman Ministry of Transport, Communications and Information Technology 🧀

يونيو٢٠٢ , النسخة ٤

2040

## المحتويات

| للفوائد التي<br>أحصل عليها من<br>التصديق الإلكتروني(تم)؟ | لماذا أحتاج التصديق<br>الإلكتروني (تم)؟   | ما هو التصديق<br>الإلكتروني (تم)؟                                    |
|----------------------------------------------------------|-------------------------------------------|----------------------------------------------------------------------|
| تفعيل التصديق                                            | تفعيل التصديق                             | كيف أحصل على                                                         |
| الإلكتروني (تم) على                                      | الإلكتروني (تم) على                       | التصديق الإلكتروني                                                   |
| الهاتف النقال                                            | البطاقة الشخصية                           | (تم)؟                                                                |
| الحصول على الخدمات                                       | الحصول على الخدمات                        | خطوات تفعيل التصديق                                                  |
| الإلكترونية (باستخدام                                    | الإلكترونية (باستخدام                     | الإلكتروني (تم) على                                                  |
| الهاتف النقال)                                           | البطاقة الشخصية)                          | الهاتف النقال                                                        |
| الأسئلة الشائعة<br>۳                                     | کیف أقوم بتحمیل<br>وتثبیت Sconnect ؟<br>ا | ما هو Sconnect وما هي<br>المتصفحات والأنظة<br>التشغيلية التي يدعمها؟ |

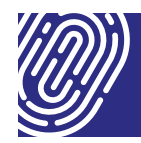

مجموعة خدمات يقدمها المركز الوطني للتصديق الإلكتروني التابع لوزارة النقل والاتصالات وتقنية المعلومات ويتوفر عبر البطاقة الشخصية وبطاقة الإقامة وكذلك شريحة الهاتف النقال وحاوية المفاتيح الذكية للاستخدامات الشخصية والمعاملات التجارية، حيث يُمَكِّن المستخدم من إثبات هويته الإلكترونية عند التقدم بطلب الحصول على الخدمات الإلكترونية دون الحاجة إلى الحضور الشخصي إلى موقع توفير الخدمة مع إمكانية توقيع أي وثيقة رسمية إلكترونيا.

#### لماذا أحتاج التصديق الإلكتروني (تم)؟

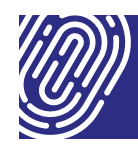

أنت بحاجة إلى التصديق الإلكتروني (تم) لإثبات هويتك الإلكترونية عند تقديم طلب الحصول على الخدمات الإلكترونية دون الحاجة إلى الحضور الشخصي إلى موقع توفير الخدمة؛ وبالتالي فإن التصديق الإلكتروني (تم) يضمن لك إجراء مختلف الخدمات المقدمة من الحكومة الإلكترونية بطريقة سريعة وسهلة توفر لك الوقت والجهد والمال، والتصديق الإلكتروني (تم) يندرج تحت قانون المعاملات الإلكترونية؛ وعليه فإن له نفس الحجية القانونية والموثوقية الممنوحة للمعاملات الورقية التي تعتمد على التوقيع أو الختم أو التي تتطلب الحضور الشخصي لإثبات الهوية.

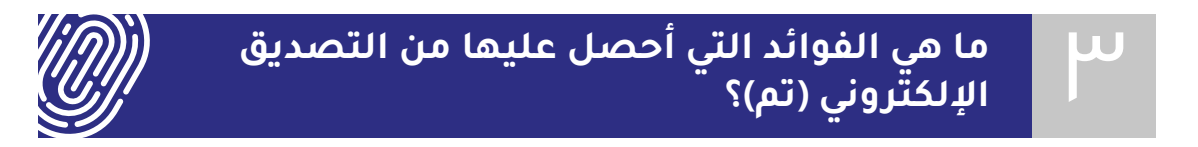

#### حصولك على التصديق الإلكتروني(تم) يمنحك المزايا التالية:

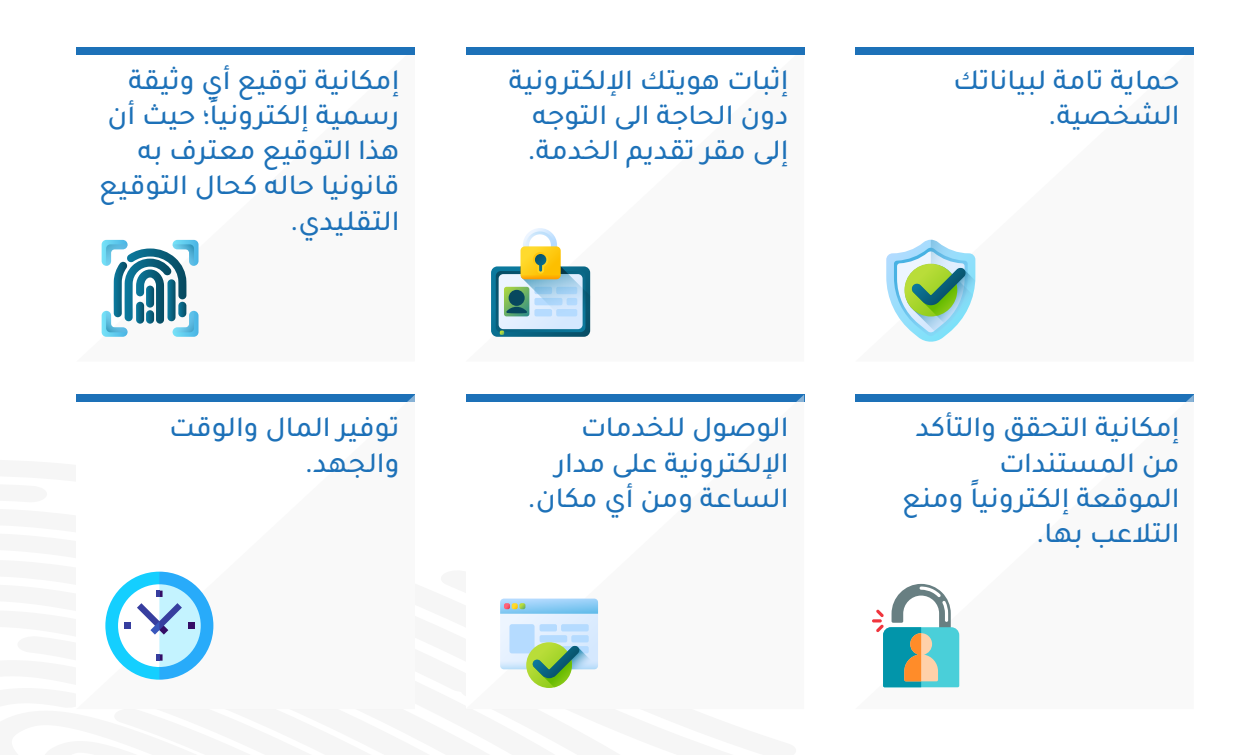

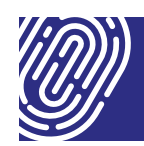

يمكنك الحصول على التصديق الإلكتروني (تم) من خلال:

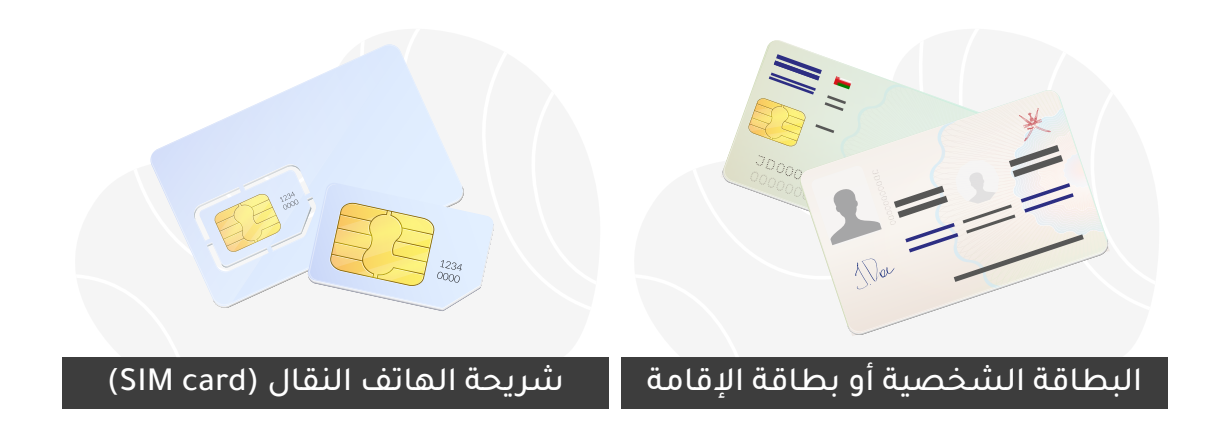

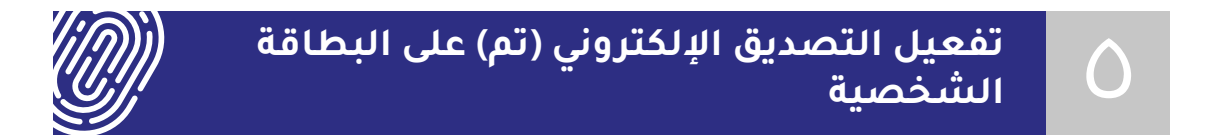

يمكنك تفعيل التصديق الإلكتروني (تم) على بطاقتك الشخصية أو بطاقة الإقامة باتباع التالي:

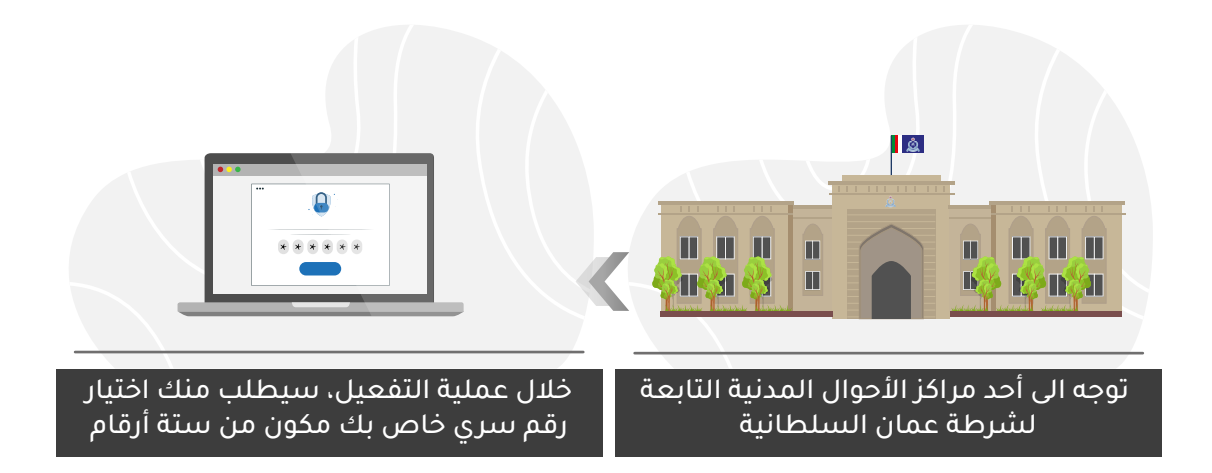

#### تنویه :

- ●لن تتلقى رسالة نصية تحتوي على الرقم السري.
- ●الرجاء عدم مشاركة الرقم النُّسري مع الأخرين، للحفاظ على سرية بياناتك الشخصية.
  - ♦لا توجد رسوم اشتراك للتصديق الإلكَتروني (تم) على البطاقة الشخصية.
  - ينتهي التصديق الإلكتروني (تم) على البطاقة الشخصية بانتهاء صلاحية البطاقة.

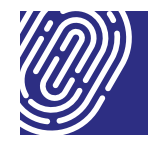

لتفعيل التصديق الإلكتروني (تم) على الهاتف النقال، يرجى التأكد من التالي:

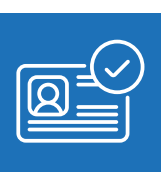

يجب أن تكون بطاقتك الشخصية مُفّعلة، للتوضيح أكثر قم بالرجوع إلى تفعيل التصديق الإلكتروني على البطاقة الشخصية.

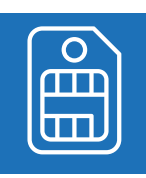

يجب أن تكون شريحة الهاتف مسجلة باسمك.

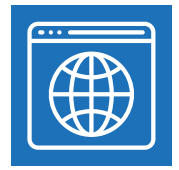

يجب أن يكون المتصفح داعم ل SConnect، الرجاء زيارة موقع SConnect من أجل التحقق من ذلك.

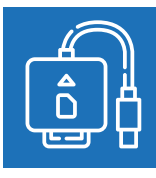

تحتاج إلى قارئ البطاقة الشخصية.

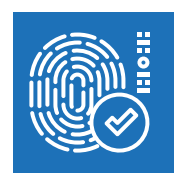

يجب أن تكون شريحة الهاتف النقال الخاصة بك داعمة للتصديق الإلكتروني (تم)، وإذا لم تكن داعمة؛ يمكن استبدالها من إحدى صالات البيع لشركتي (عمانتل / اوريدو / فودافون)

#### تنویه :

- لن تتلقى رسالة نصية تحتوي على الرقم السري.
- الرجاء عدم مشاركة الرقم السري الخاص بك مع الآخرين، للحفاظ على سرية بياناتك الشخصية.
- ينتهي التصديق الإلكتروني (تم) في الهاتف النقال بعد ٣ سنوات من تاريخ التفعيل.

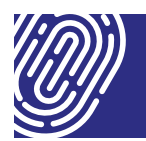

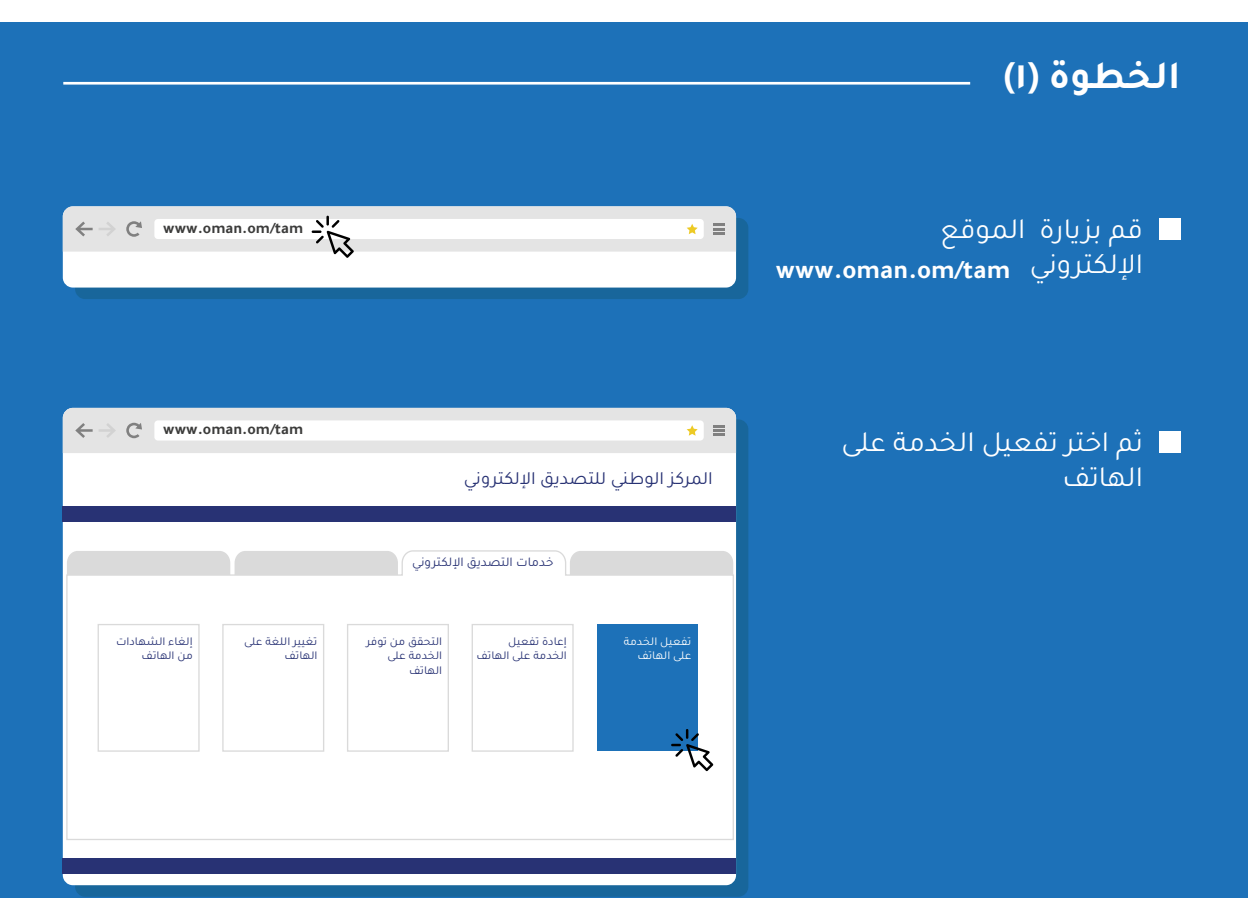

#### الخطوة (٢)

| $\leftrightarrow$ $ ightarrow$ www.oman.om/tam | *) =                             |                                         |
|------------------------------------------------|----------------------------------|-----------------------------------------|
|                                                | المركز الوطني للتصديق الإلكتروني | 📃 أدخل رقم الهاتف                       |
|                                                |                                  |                                         |
|                                                | خدمات التصديق الإلكتروني         |                                         |
|                                                | رقم الهاتف                       | اختر شركة الاتصال<br>(عمانتا، /أمبيده/) |
|                                                | شركة الاتصال                     | (عمدانفون)<br>فودافون)                  |
|                                                | اللغة                            |                                         |
|                                                | اوافق على الشروط والاحكام        | 🗖 اضغط تفعیل                            |
|                                                |                                  |                                         |
|                                                |                                  |                                         |

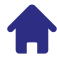

## الخطوة (٣) عبد الضغط على زر تفعيل ستظهر لك نافذة منبثقة وسيطلب منك إدخال البطاقة الشخصية في جهاز قارئ البطاقة لكي يتم التحقق من هويتك.

- 📃 بعدها أدخل بطاقتك الشخصية الداعمة للتصديق الإلكتروني (تم).
- 📃 ستظهر لك نافذة وسيطلب منك تثبيت برنامج SConnect عند القيام بهذه الخطوة لأول مرة.

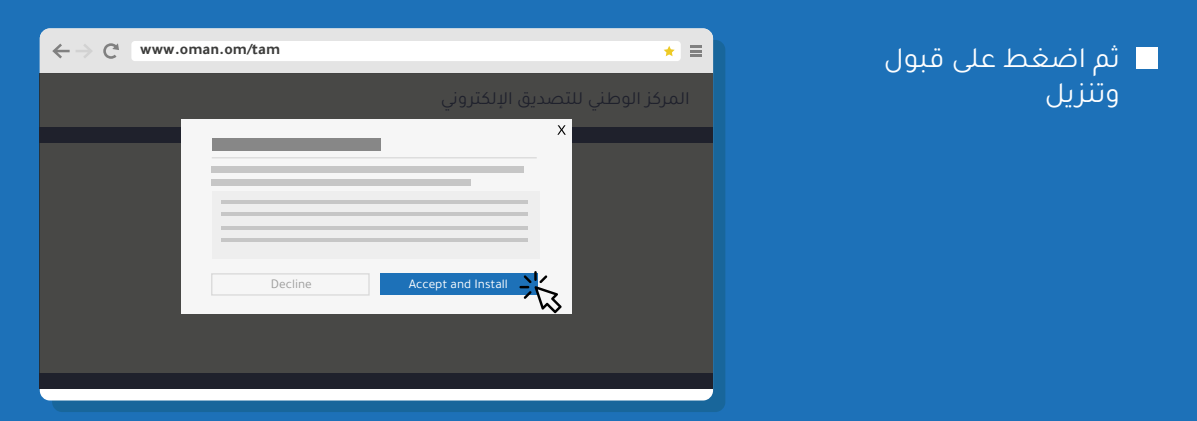

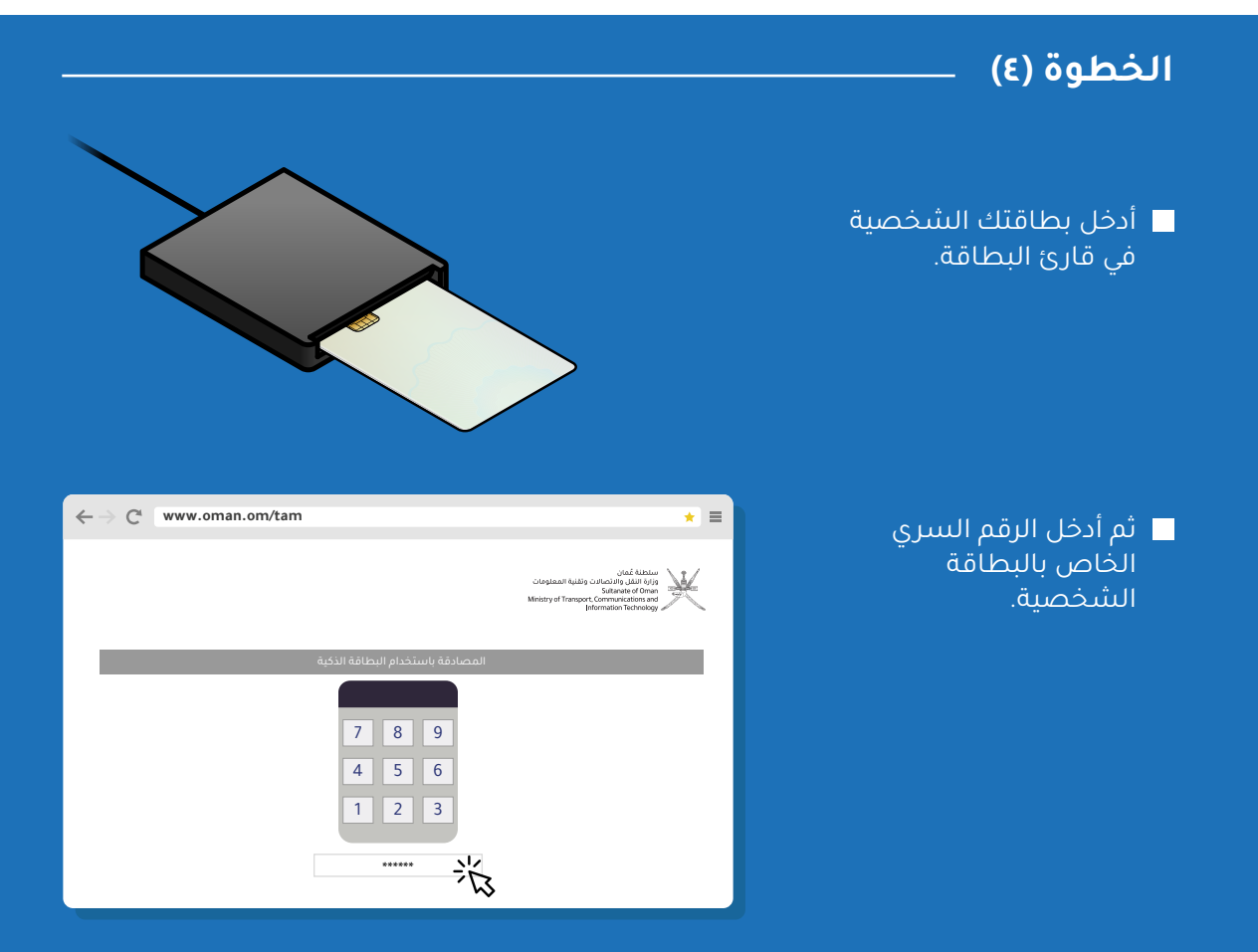

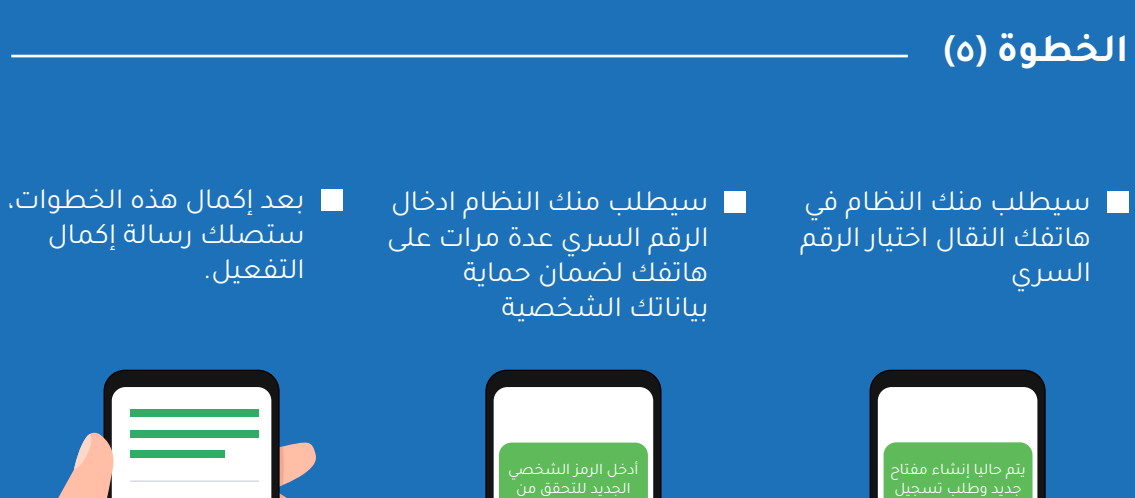

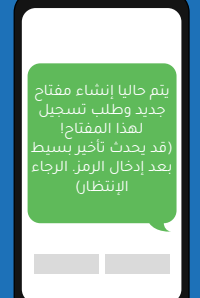

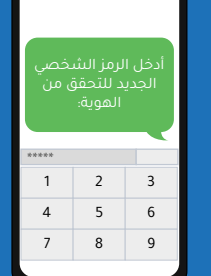

(الرقم السري خاص بك ويرجى عدم مشاركته أو الإفصاح عنه)

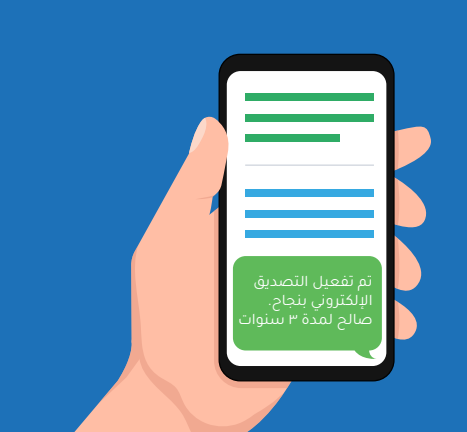

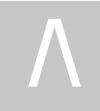

الحصول على الخدمات الإلكترونية (باستخدام البطاقة الشخصية)

★ =

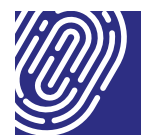

→ C<sup>a</sup> www.investeasy.gov.om

أيارة الموقع الإلكتروني للمؤسسة المزودة لخدمات التصديق الإلكتروني. مثال :www.investeasy.gov.om

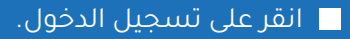

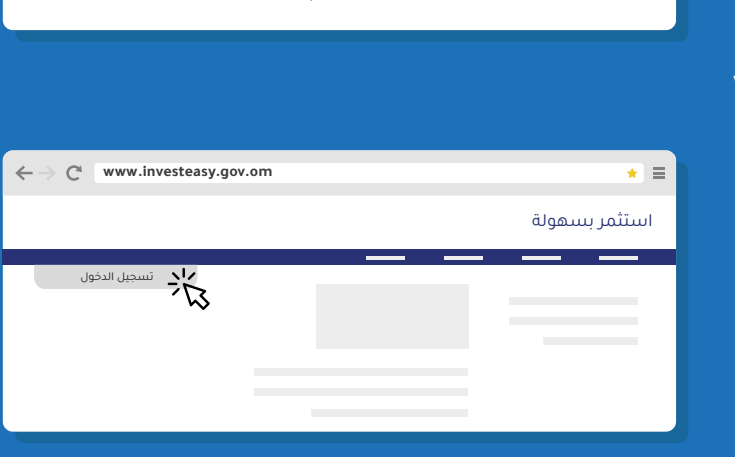

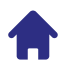

انقر على تسجيل الدخول باستخدام البطاقة الشخصية (كما هو مبين أدناه).

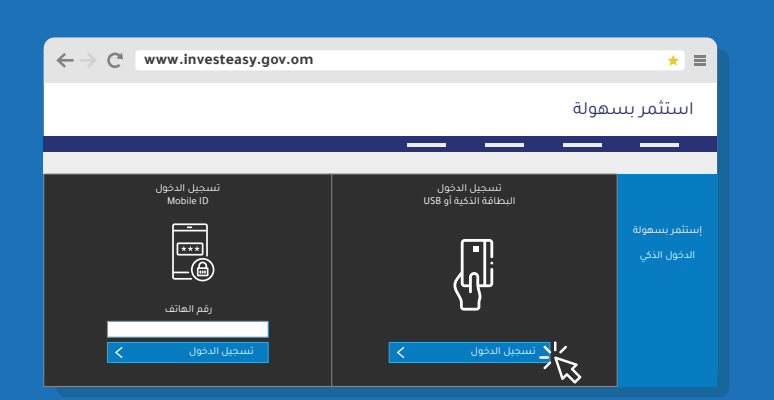

- 📃 بعدها قم بإدخال بطاقتك الشخصية في قارئ البطاقة للتحقق من هويتك.
  - 📃 ثم قم بإدخال الرقم السري والمكون من ستة ارقام.

| $\leftarrow$ $\rightarrow$ C <sup>4</sup> www.investeasy.gov.om | * =           |                                                  |
|-----------------------------------------------------------------|---------------|--------------------------------------------------|
| اسم المستخدم سجلي التجاري انماء الاتصال                         | استثمر بسهولة | سینم النعرف علیك تلقانیا<br>عدما تم ارسال بیانتك |
| 浅                                                               |               | لىتىخصية                                         |
|                                                                 |               |                                                  |

| C |
|---|
|   |

#### الحصول على الخدمات الإلكترونية (باستخدام الهاتف النقال)

★ =

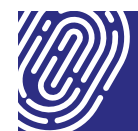

C www.investeasy.gov.om

- ا زيارة الموقع الإلكتروني للمؤسسة المزودة لخدمات التصديق الإلكتروني. مثال :www.investeasy.gov.om
  - 📃 انقر على تسجيل الدخول.

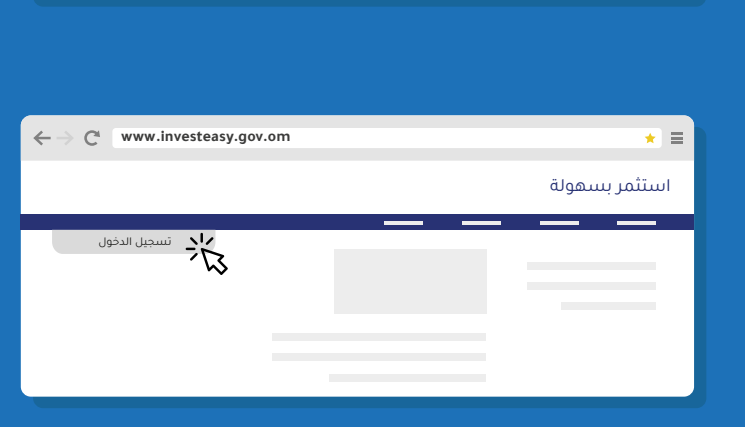

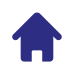

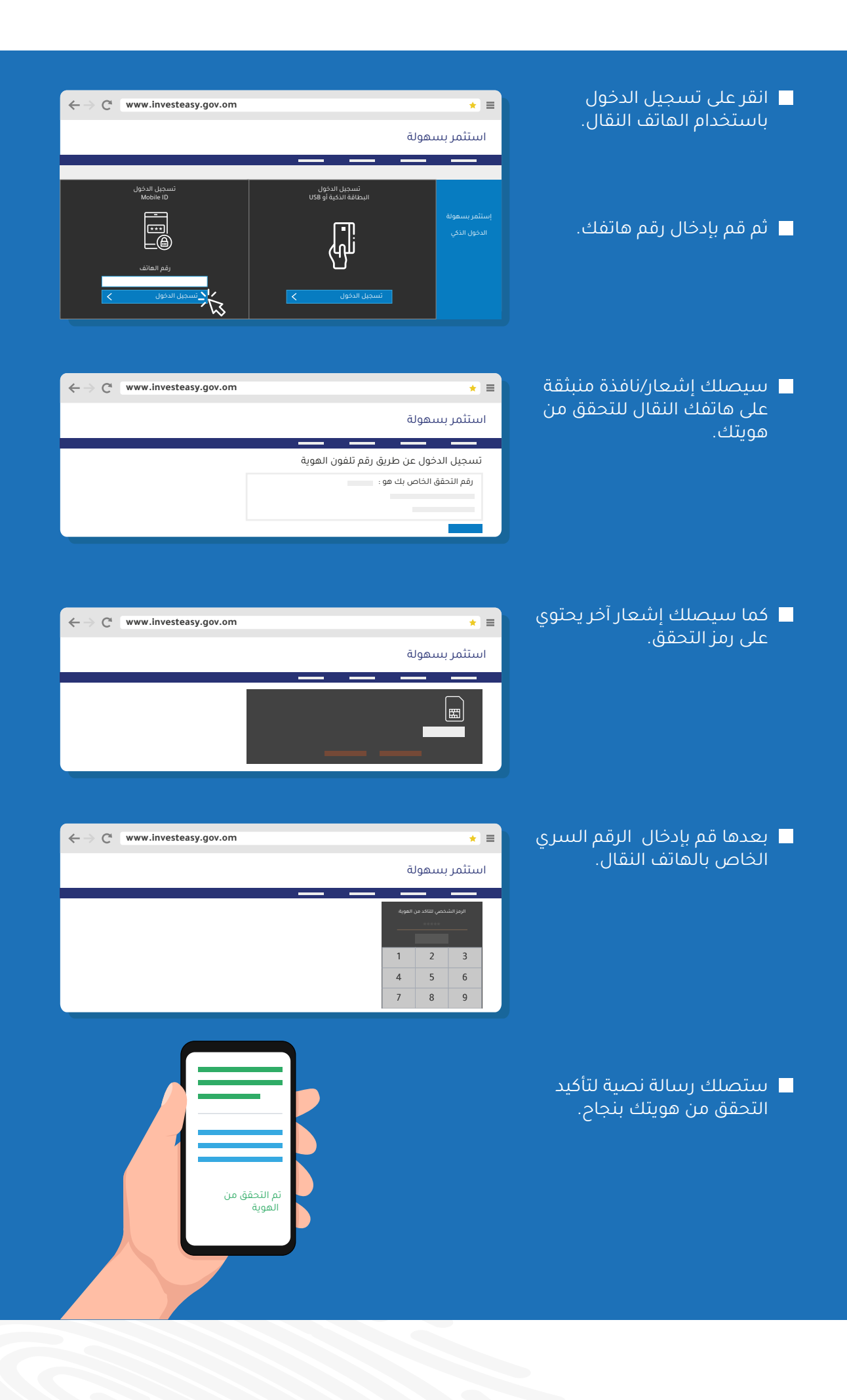

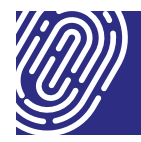

#### ما هو Sconnect ؟

نظام تشغيلي في قارئ البطاقة الشخصية. من خلاله يتمكن قاريء البطاقة من قراءة المعلومات والبيانات الموجودة في البطاقة الشخصية أو بطاقة الإقامة بعد تفعيلها من مراكز الأحوال المدنية التابعة لشرطة عمان السلطانية.

#### ما المتصفحات والأنظمة التشغيلي التي يدعهمها Sconnect ؟

| نظام التشغيل |       |         | نوع<br>المتصفح |
|--------------|-------|---------|----------------|
| Linux        | MacOS | Windows |                |
|              | ~     | ~       | $\bigcirc$     |
| •            | ~     | ~       | 3              |
|              | ~     | ~       | 0              |
| *            | ~     | ~       | C              |
| *            | *     | ~       | E              |
| *            | *     | ~       | 9              |
| *            | ~     | *       |                |

یدعم
 سیدعم مستقبلا
 لا یدعم

#### القيود المعروفة

- لقد وصل Windows 7 إلى نهاية العمر الافتراضي. وبالنسبة لأي مشكلات تتعلق بنظامي التشغيل Windows 7 و SConnect ، اتصل بمالكي منتجات SConnect.
  - لن يعمل الإصدار Chrome 72 والإصدارات الأحدث مع إصدارات SConnect قبل SConnect 2.9.1.0.
    - 🔳 الملحق 11 # PKCS غير مدعوم على Linux.
    - لا يعمل Windows8 Home و Windows7 Home مع TLS1.2
- يجب تثبيت ملحق SConnect Opera من متجر Chrome. لمزيد من التفاصيل، راجع دليل Sconnect.

# کیف أقوم بتحمیل وتثبیت Sconnect ؟

يرجى تصفح الروابط التالية للحصول على الخطوات:

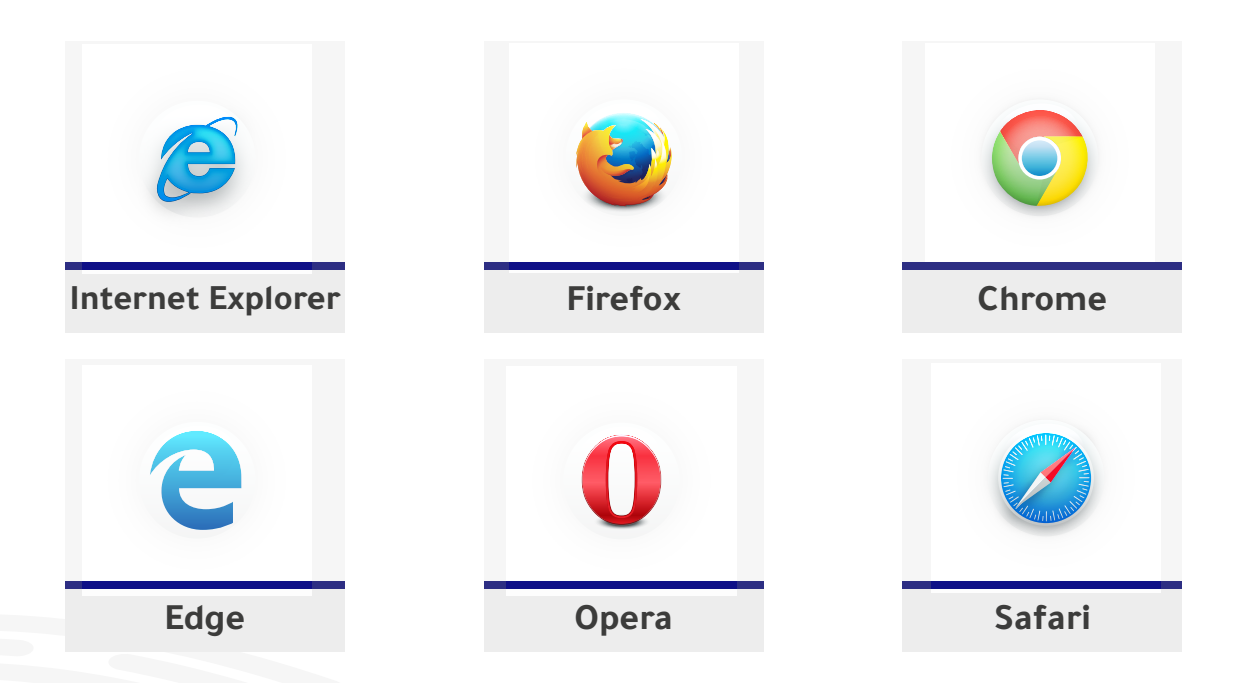

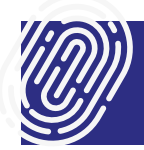

أ. أحاول تفعيل التصديق الإلكتروني (تم) على بطاقة الهاتف وفي كل مرة تظهر لي الرسالة التالية ( Index Error ) ماذا أفعل في هذه الحالة؟

قم بزيارة موقع المركز الوطني للتصديق الإلكتروني oman.om/tam واختر إعادة تفعيل الخدمة على الهاتف

احاول استخدام التصديق الإلكتروني (تم) على بطاقة الهاتف وفي كل مرة تظهر الرسالة التالية (تم حظر البطاقة) ماذا أفعل في هذه الحالة؟

قم بزيارة موقع المركز الوطني للتصديق الإلكتروني oman.om/tam واختر إعادة تفعيل الخدمة على الهاتف

ماهي المعاملات التي يمكنني إنجازها عن طريق استخدام التصديق الإلكتروني (تم)؟

التصديق الإلكتروني (تم) يوفر مستوى عالٍ من الأمان، والسرية، والمصداقية والموثوقية بالإضافة الى إمكانية التوقيع الإلكتروني؛ ونوعية المعاملات الإلكترونية وآليتها تعتمد على الجهة المقدمة والمزودة للخدمة، وعلى سبيل المثال؛ استخراج سجل تجاري يتم عن طريق بوابة المحطة الواحدة (استثمر بسهولة). حيث يمكن توثيق هويتك والتوقيع عليها إلكترونيا دون الحاجة الى حضورك الشخصى.

#### ٤. هل يُمَكِنُنا التصديق الإلكتروني من الدفع إلكترونيا؟

التصديق الإلكتروني (تم) لا يقوم بتخليص أي نوع من المعاملات، إنما يوفر البيئة الآمنة لإنهاء المعاملات إلكترونيا، حيث يتم من خلاله التأكد من هوية المستخدم وتمكنه من التوقيع إلكترونياً. بينما آلية الدفع تعتمد على الجهة (المزودة/ المقدمة) للخدمة. لذا فإن التصديق الإلكتروني (تم) لا يدعم الدفع الالكتروني.

#### . ٠٥ .كيف يُمكن تفعيل شريحة الهاتف الداعمة للتصديق الإلكتروني (تم)؟

عن طريق الموقع الالكتروني oman.om/tam . شريطة أن تكون بطاقتك الشخصية مُفعلة بالتصديق الإلكتروني (تم). للتوضيح أكثر: قم بالرجوع الى \*تفعيل خدمة "تم" على الهاتف النقال ، في حالة فقدان أو نسيان الرقم السري للتصديق الإلكتروني (تم) في البطاقة الشخصية، كيف يمكن إعادة تفعيله؟

من خلال أحد مراكز الاحوال المدنية التابعة لشرطة عمان السلطانية

٧. من أين يمكنني الحصول على شريحة الهاتف الداعمة للتصديق الإلكتروني (تم)؟

من صالات البيع لشركتي (عمانتل/ اوريدو/فودافون)

٨. كيف يُمكنني توقيع الاستمارات الإلكترونية؟

إذا كانت صيغة الاستمارة (PDF) فإنه يمكنك التوقيع باتباع الخطوات التالية:

قم بزيارة موقع المركز الوطني للتصديق الإلكتروني oman.om/tam.

ثم انقر على خيار توقيع ملفات (PDF).

ثم قم بإدراج الملف المراد توقيعه، وانقر على (توقيع).

سيظهر لك الملف المراد توقيعه على نافذة النظام, ثم اضغط على (التالي).

بعدها قم بإدخال بطاقتك الشخصية في القارئ المخصص لها وأدخل رمز التعريف الشخصي.

بعدها سيتم توقيع المستند/ العقد بنجاح.

قم بتحميل العقد/ المستند الموقع إلكترونيا وانقر على (تسليم).

## كيف يُمكن للشركات والمؤسسات الخاصة تسجيل الأفراد العاملين في عقود العمل الإلكترونية؟

الرجاء الرجوع الى المؤسسة المعنية بالأمر (وزارة القوى العاملة).

#### •l• ما سبب ظهور الخطأ التالي في الهاتف ( PIN is Blocked)؟

بسبب إدخال الرقم السري ثلاث مرات خاطئة، لذا يرجى إعادة تفعيل الخدمة على الهاتف من خلال موقع المركز الوطنى للتصديق الإلكترونى www.oman.om/tam.

## ال. كيف يُمكنني التواصل مع وزارة النقل والاتصالات وتقنية المعلومات إذا واجهتني أي مشكلة؟

تواصل معنا عبر البريد الإلكتروني pki@mtc.gov.om